# **Barra Principal**

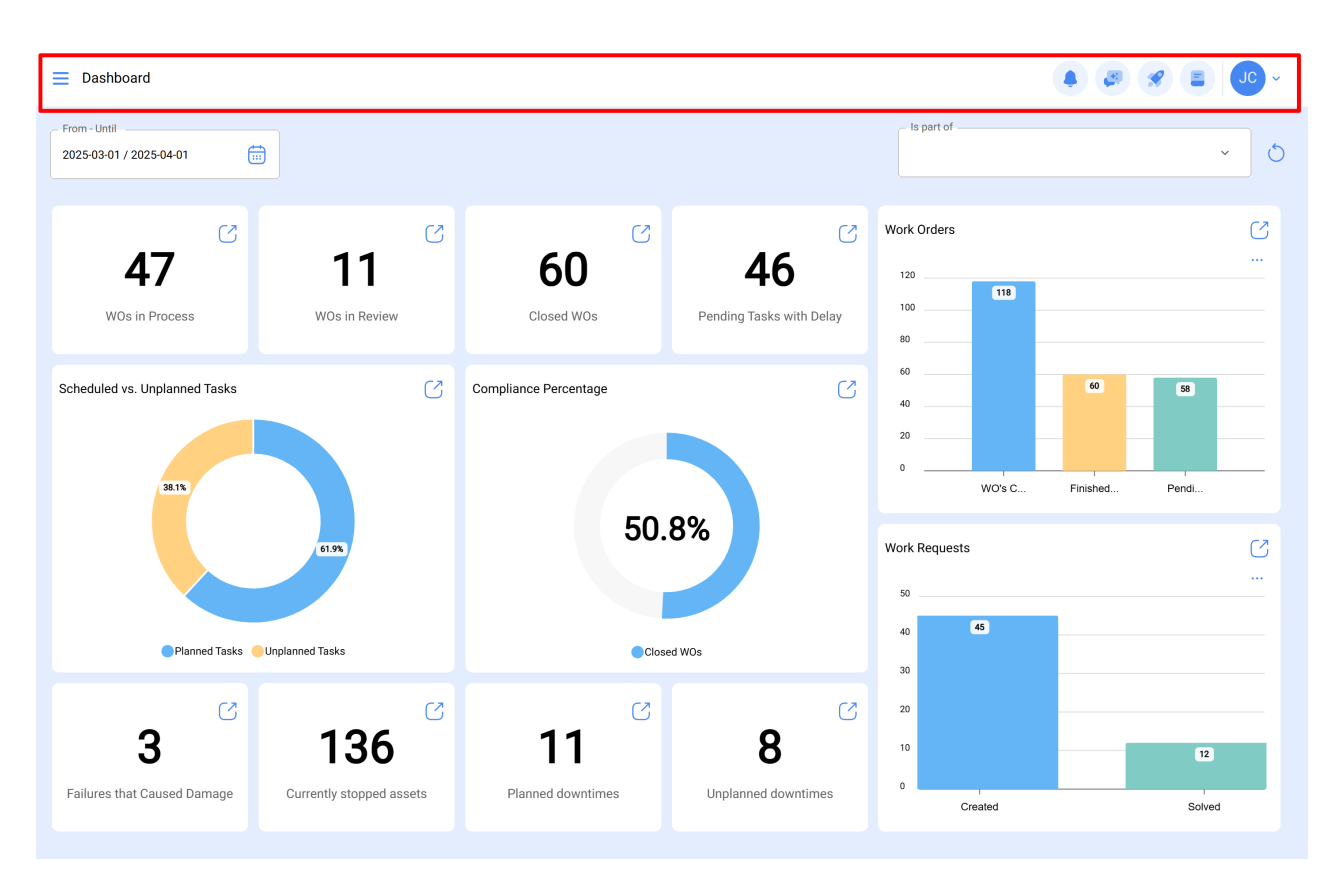

help.fracttal.com/hc/es-es/articles/25065166219021-Barra-Principal

La barra principal se encuentra todo el tiempo en la parte superior de la plataforma y allí se tendrán las siguientes opciones:

- Menú Principal
- Versión Anterior
- Tony Bot
- Tour Guiado
- Super Buscador
- Acción Rápida
- Menú de Opciones

## Menú de Opciones

Para ingresar al menú de opciones solo debes hacer clic en el botón con tu nombre, que encontrarás en la parte superior derecha de la plataforma.

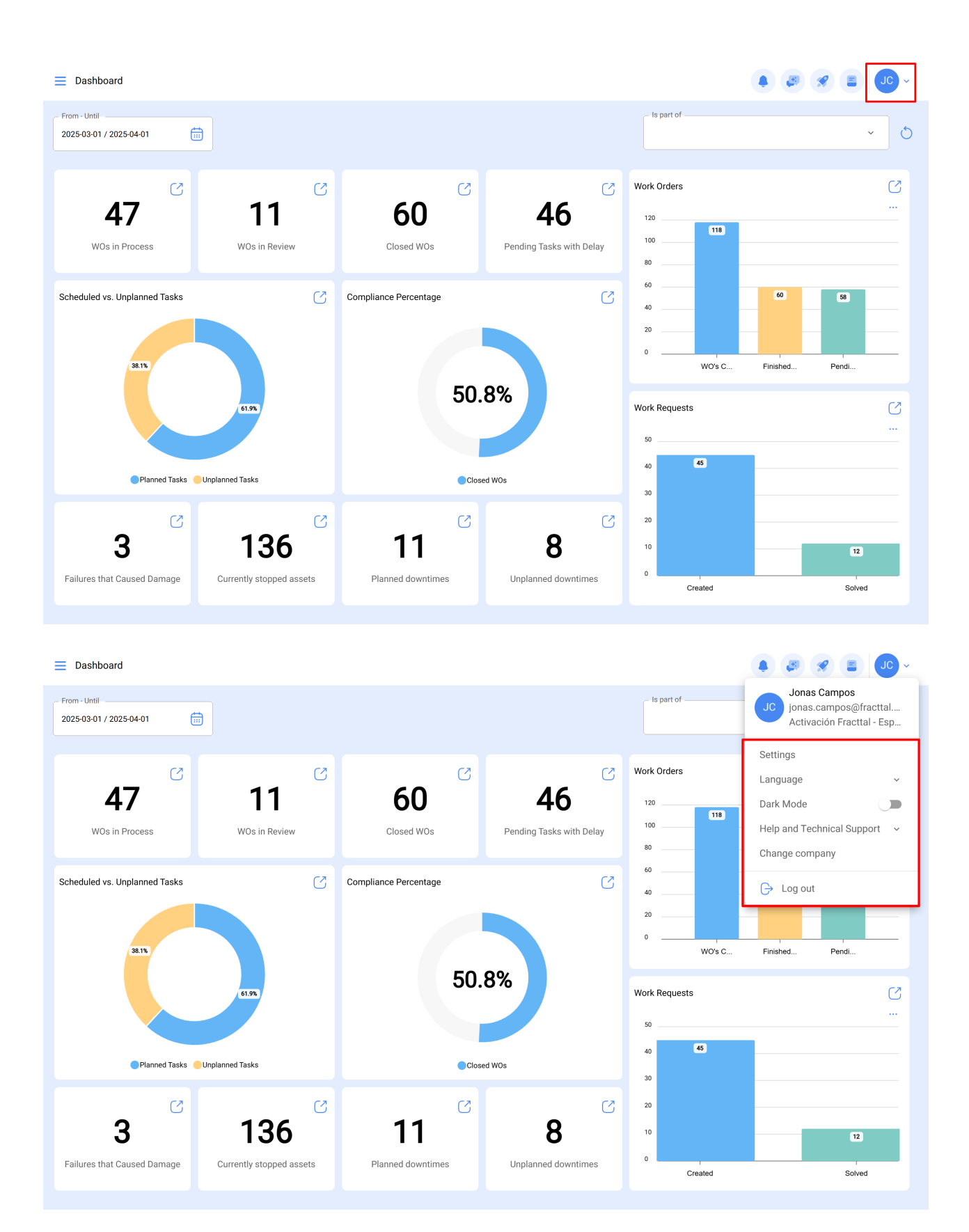

Luego de hacer clic, se desplegará un listado con las siguientes opciones:

- Ver mi perfil: Opción que permite visualizar en modo lectura el perfil de usuario de la persona que realizó dicha acción.
- Configuración: Modulo de configuración de la plataforma.

- Lenguaje: Opción que permite seleccionar el idioma en que se visualizará la plataforma (English, Español, Portugués Brasil, Portugués, Gallego, Catalán, Euskera ).
- **Modo Oscuro:** Opción que permite seleccionar el modo de visualización oscura de la pantalla en la plataforma.
- Ayuda y Soporte Técnico: Menú con los enlaces al chat en línea, soporte técnico, portal de ayuda, sugerencias, Fracttal Academy y dar acceso a soporte.
- **Cambiar de compañía:** Opción que se activa por medio de un add-on, el cual permite ingresar a distintas bases contratadas en Fracttal (bases independientes) con un mismo correo de acceso para dichas cuentas.
- **Cerrar Sesión:** Opción para salir de la plataforma de manera segura, cerrando tu sesión de usuario.

#### Super Buscador

| E Assets<br>Tree View                  | Q Search |
|----------------------------------------|----------|
| 😂 All Assets 🗸                         | 0 = %    |
| INACAP<br>//                           |          |
| PRUEBA       //                        |          |
| + (i) UNIVERSIDAD FEDERICO SANTA MARIA |          |
| + • SERVICIO Y SOPORTE                 |          |
| +      MOSQUEDA EMPRESA     //         |          |
| + (o) TAMBO                            |          |
| + (*) RCM                              |          |
| + (•) Ejemplo clinicas                 |          |
| + (O) GASMAR QUINTERO                  |          |
| +                                      |          |
| + <sup>(</sup> ) Saufer                | •        |

El super buscador es un filtro avanzado que encontrarás en la parte superior derecha de la barra principal y que permite buscar de forma general sobre todos los campos disponibles del módulo en el que nos encontremos la información descrita en el filtro.

Nota: Este filtro no es aplicable en el dashboard, ni en la vista árbol de los activos.

#### **Tour Guiado**

El tour guiado es un breve recorrido por los aspectos principales del módulo en cuestión con una corta explicación del mismo.

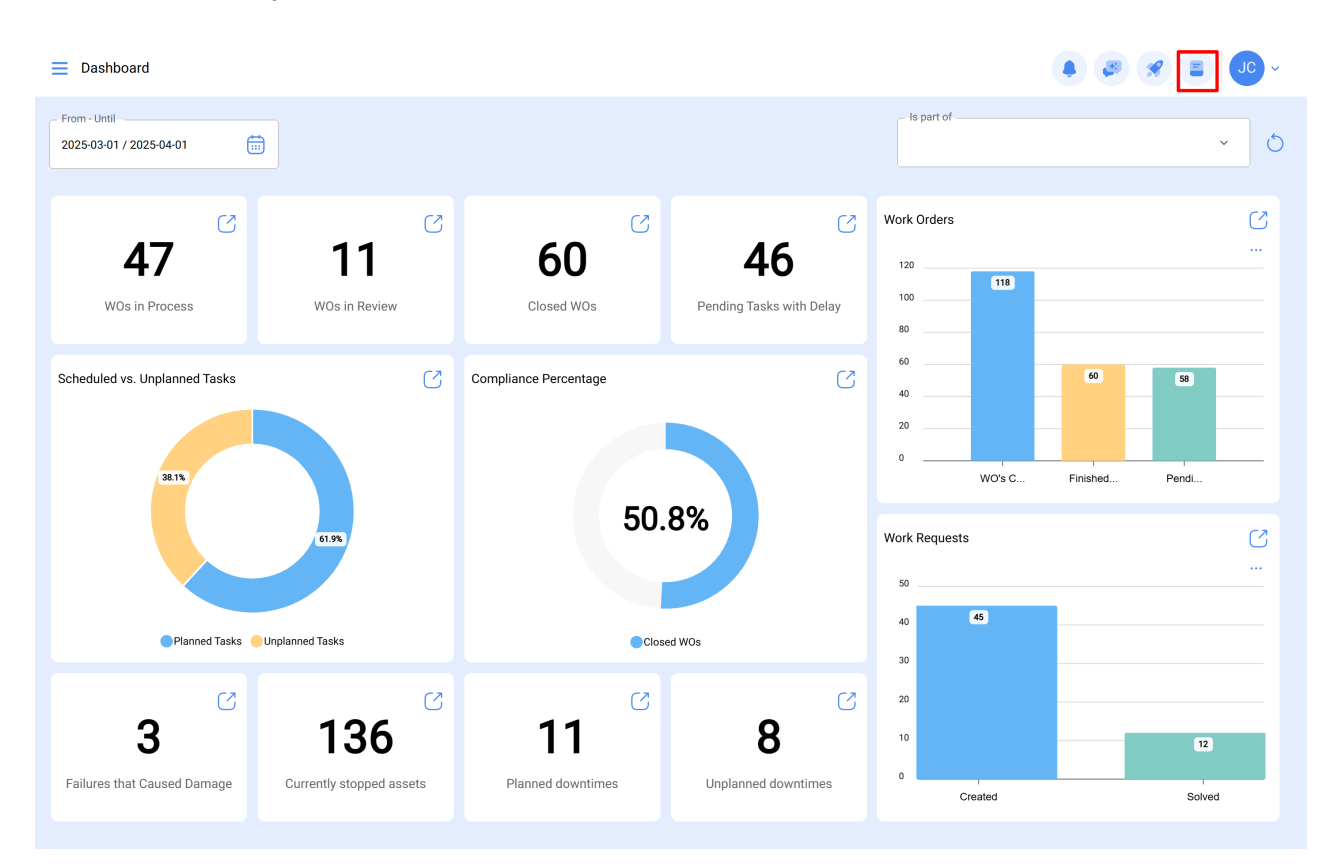

## Acción Rápida

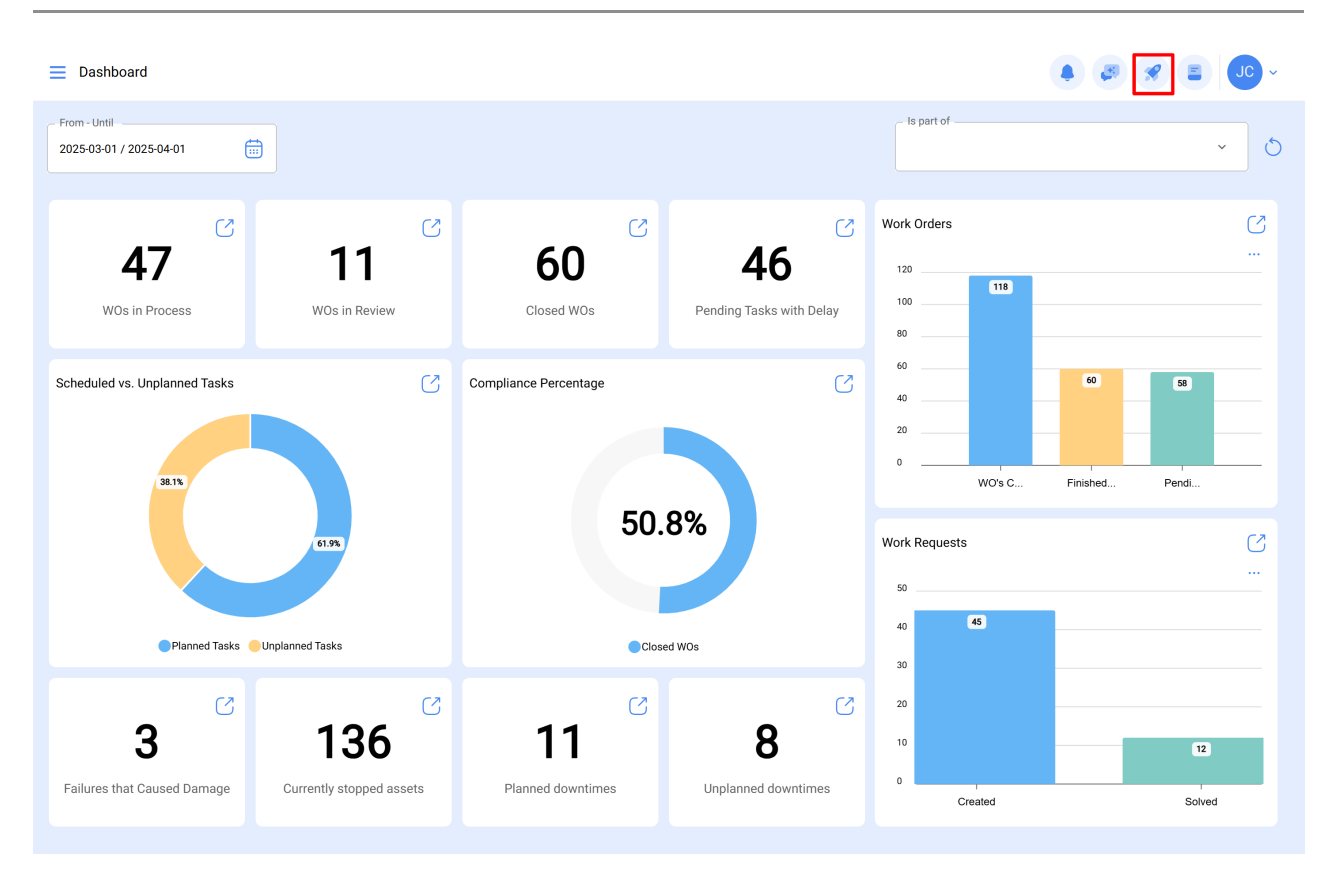

El botón de acción rápida lo encontraras siempre disponible en la parte superior derecha de la barra principal, esta opción permite agregar de manera rápida y sencilla lo siguiente:

- Activos tipo Ubicación
- Activos tipo Equipo
- Tareas No Planificadas
- Solicitud de Trabajo
- Lectura del Medidor

## ¿Cómo hacer uso de la Acción Rápida?

Para agregar cualquiera de las opciones disponibles, solo se debe hacer clic sobre el botón de acción rápida para que el sistema muestre una ventana de opciones

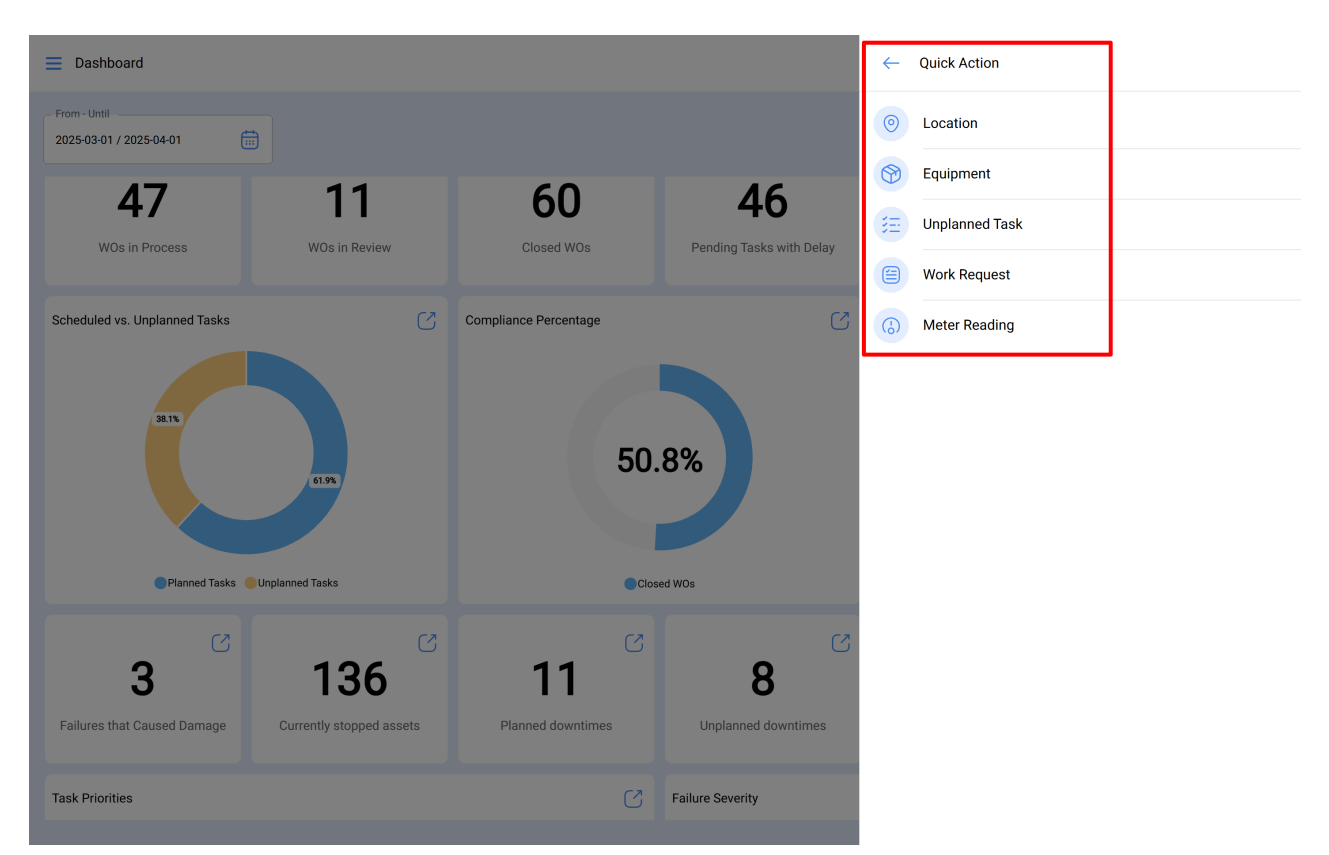

Finalmente, al seleccionar la opción que deseas agregar, el sistema te redirigirá al módulo correspondiente para continuar con el proceso; como, por ejemplo, un activo tipo ubicación.

| E Assets<br>Locations                                                    |            | 🔶 🚳 😵 🕖 -                                                                                                    |
|--------------------------------------------------------------------------|------------|----------------------------------------------------------------------------------------------------|
| < <b>●</b>                                                               |            | Save                                                                                                    |
|                                                                          |            | exation                                                                                                    |
| Out of Service: No<br>Enabled                                            | Address    | Mail Saara<br>M<br>M<br>Cuba Porto Rico<br>Quatemala<br>Nicarágua<br>Venezuela                                                                                                    |
| Required Information     Name is too short (the minimum is 2 characters) | State      | Colombia<br>Colombia<br>Equador<br>Colombia<br>Colombia<br>Colo |
| G General                                                                | Country    | + Bolivia 100 65                                                                                                    |
| Custom Form                                                              | Zip code   | Chile Mapa Satélite Oceano<br>Atalicos do teclado: Dados cantográficos 62025 6000je, INEGI 1000 km                                                                                                    |
| 88 Third Parties                                                         | - Priority | <pre>     Latitude     Longitude     Longitu</pre>                                                                                                    |
| ☆ Spare Parts and Supplies ↔ Historical                                  | Туре       | Group 1                                                                                                    |

### Menú Principal:

Para ingresar al menú principal, solo debes hacer clic sobre el botón que encontrarás en la parte superior izquierda de la barra principal de la plataforma.

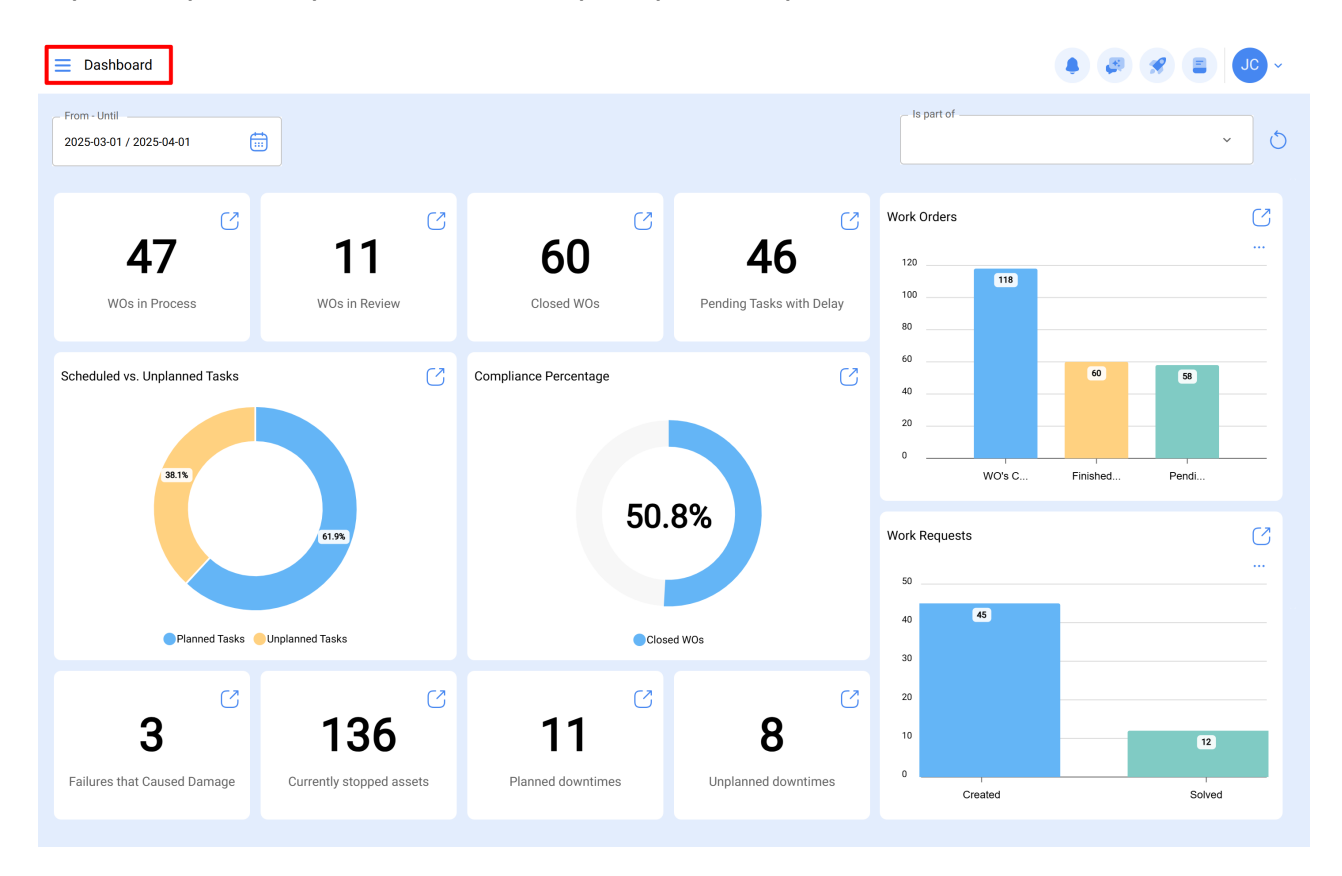

Al hacer clic, el sistema mostrará una nueva ventana con el listado de módulos que conforman al menú principal, junto con información del perfil de usuario, el nombre de la empresa, última versión de la plataforma y enlace directo al dashboard.

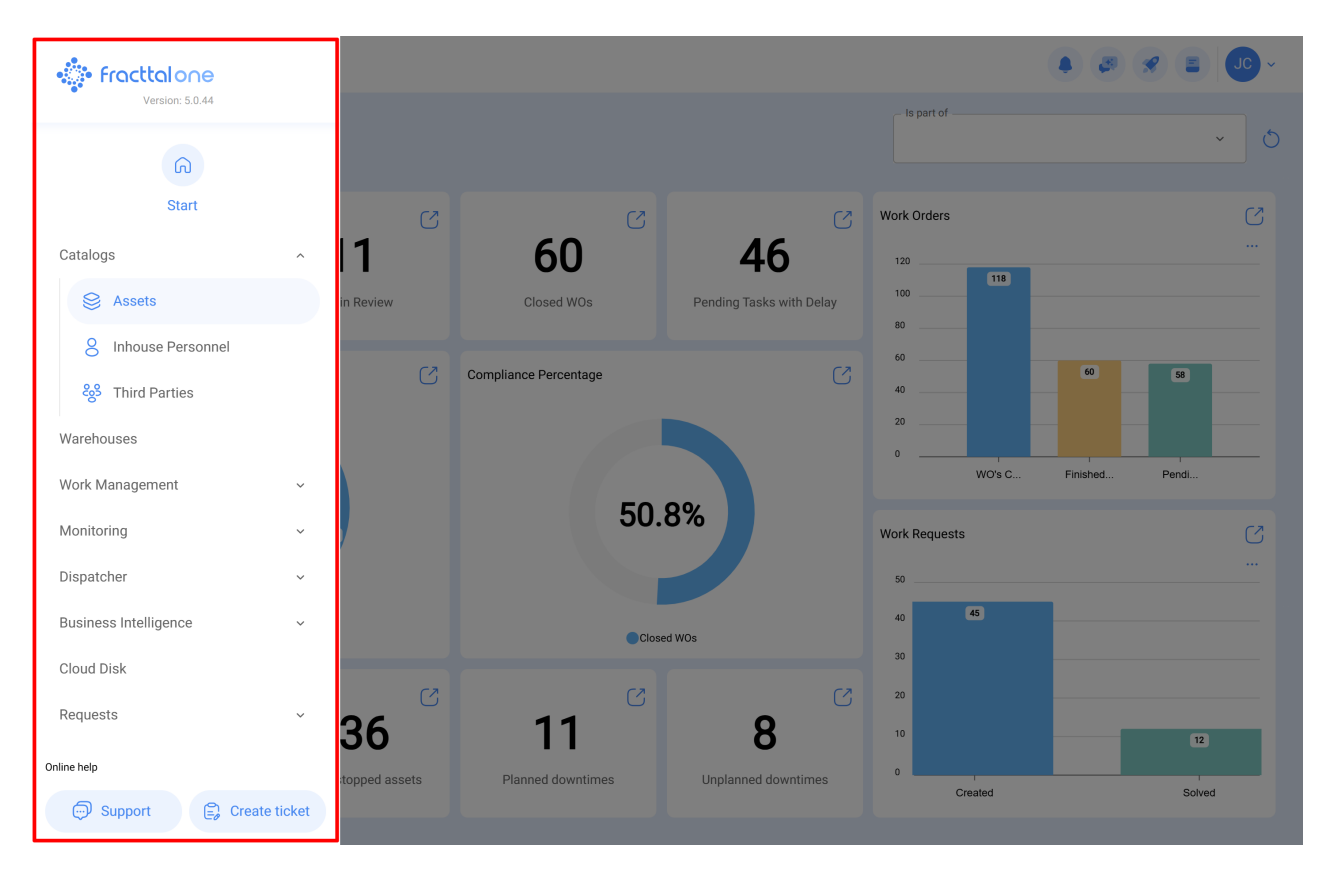

Dicho listado está conformado de los siguientes módulos:

- Catálogos
- Almacenes
- Tareas
- Monitoreo
- Automatizador
- Inteligencia de Negocios
- Disco Virtual
- Solicitudes